Log in to Paycom.

| Username *                    |   |
|-------------------------------|---|
| Password *                    | © |
| Last 4 digits of SSN or PIN * | Ø |
| LOG IN                        |   |

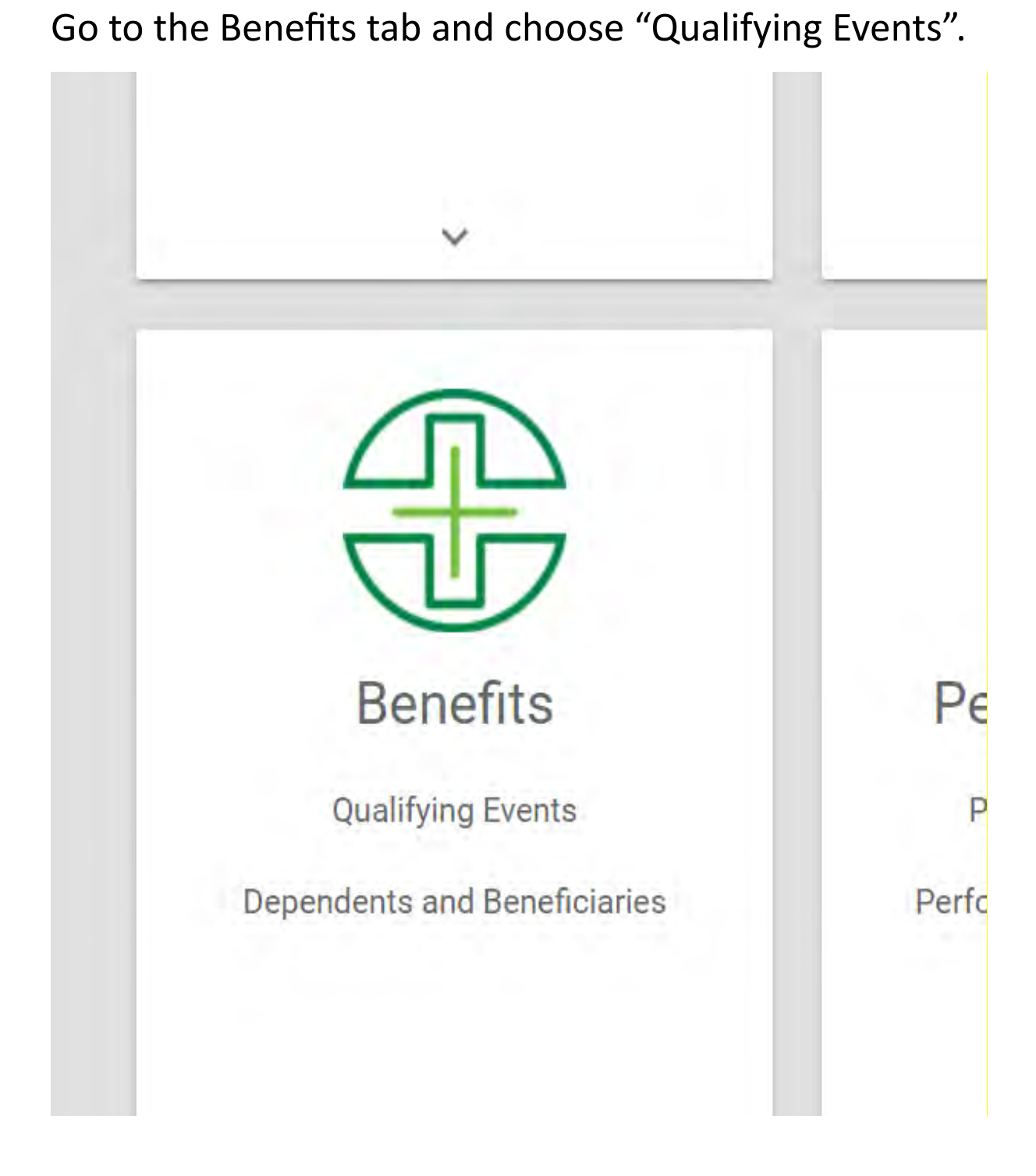

#### Choose "Add Qualifying Event".

|          | Thank you for submitti                                                       | ing a qualifying ever                                               | nt to change your plan election                                                                     | s. Once you receive an approva                                      | al you will be able to n               | make 🔺   |
|----------|------------------------------------------------------------------------------|---------------------------------------------------------------------|----------------------------------------------------------------------------------------------------|---------------------------------------------------------------------|----------------------------------------|----------|
| <b>i</b> | Due to Life Status Char<br>enrollment change by t<br>dental/vision or premit | nges benefits start<br>the deadline. I f you<br>um only plan benefi | the first day of the month after<br>miss the deadline you will hav<br>ts for a July effective date. | your life status change, provide<br>e to wait until Open Enrollment | ed you make the<br>to change your medi | ical,    |
|          |                                                                              |                                                                     |                                                                                                    |                                                                     |                                        |          |
|          | ADD QUALIFYING EVEN                                                          | ٩T                                                                  |                                                                                                    |                                                                     | Show 10 🔻                              | 0 - 0 or |

Choose "Event Date" (any changes you make to your benefits will be effective the 1<sup>st</sup> of the month following the Event Date).

Choose "Choose Qualifying Event Type"

You may also optionally enter an "Event Note" or attach documentation.

| Event Date *              | Choose Qualifying Event Type * |       |
|---------------------------|--------------------------------|-------|
| mm/dd/yyyy                | Adoption                       | *     |
| Event Note *              | Q Search or Make Selection     |       |
| Documentation Information | Adoption                       | Î     |
| Include Document          | Birth                          |       |
| File                      | Change to Service Area         |       |
| Show Eligible File Types  | Court Order coverage           |       |
|                           | CANCEL ADD QUALIEVING          | EVENT |

#### Choose "Add Qualifying Event"

| Add Qualifying Event          |                       |                     | × |
|-------------------------------|-----------------------|---------------------|---|
| Event Date *                  | <br>Choose Qualifying | g Event Type *      |   |
| mm/dd/yyyy                    | Adoption              |                     | * |
| Event Note *                  |                       |                     |   |
| Documentation Information     |                       |                     |   |
| Documentation is not required |                       |                     |   |
| Include Document              |                       |                     |   |
| File 🔻                        |                       |                     |   |
| Show Eligible File Types      |                       |                     |   |
|                               | CANCEL                | ADD QUALIFYING EVEN | г |

### You should now be able to change your benefit selections.

| ACTIONS -                                                                                                    | 2023 Benefit Enro                      | llment |
|----------------------------------------------------------------------------------------------------|----------------------------------------|--------|
| Eligibility Pr Preview Date Enrollment Y<br>Lay-Benefit 08/30/2023 2023<br>Eligible (LAY)                                                                                                    | \$0.00<br>Total Cost<br>Per Pay Perior | d      |
| To complete enrollment, press Finalize then Sign and Submit.                                                                                                    | ✓ Contact Information                  |        |
| Hello                                                                                                    | ✓ Dependents and Benefician            | ries   |
| Congratulations! You are now a benefit-eligible employee with the Archdiocese of Seattle! Your benefits will take effect on the first day of the month following your date of hirs (or date of heroming henefit-eligible)                                                                                                    | Medical                                | \$0.00 |
| unless you are otherwise advised by your employer.                                                                                                    | FSA Dependent                          | \$0.00 |
| Your core benefits from the Archdiocese are: Medical Insurance, Dental Insurance, Vision Insurance, Life<br>Insurance, Long Term Disability, AD&D and EAP. Only your Medical insurance can be waived and it can only be<br>waived if you are covered under another plan. If you do not take action within the 31 day window of | Dental                                 | \$0.00 |
| enrollment you will be defaulted into Christian Brothers CDHP employee only coverage medical plan.                                                                                                    | Vision                                 | \$0.00 |
| Please review all documents attached to each enrollment screen carefully. Plan Summary of Plan Document<br>(SPD) are attached for your review.                                                                                                    | ✓ Prudential Group Life                |        |

# Choose each of the green checkmarks or red X's to change that benefit election.

| 2023 Benefit Enrollme                         | nt     |
|-----------------------------------------------|--------|
| <b>\$0.00</b><br>Total Cost<br>Per Pay Period |        |
| ✓ Contact Information                         |        |
| ✓ Dependents and Beneficiaries                |        |
| Medical                                       | \$0.00 |
| FSA Dependent                                 | \$0.00 |
| Dental                                        | \$0.00 |
| Vision                                        | \$0.00 |
| ✓ Prudential Group Life                       |        |
| ✓ Prudential Group ADD                        |        |
| Prudential Group Life - Dependent             |        |
| ✓ Prudential Long Term Disability             | - Lay  |
| Critical Illness - Employee                   |        |
| Hospital Indemnity                            | \$0.00 |
| Voluntary Life - Employee                     |        |
| × Allstate Identity Protection                | \$0.00 |
| REVIEW                                        |        |
| FINALIZE                                      |        |

### Make your selections or decline coverage for each benefit.

| Choo | se Your Coverage                                                                                                    |                                                                                                    |  |
|------|----------------------------------------------------------------------------------------------------|----------------------------------------------------------------------------------------------------|--|
| ۲    | Employee Only - \$22.20                                                                                                    |                                                                                                    |  |
| 0    | Employee and Spouse - \$372.47                                                                                                    |                                                                                                    |  |
| 0    | Employee and Children - \$267.39                                                                                                    |                                                                                                    |  |
| 0    | Employee and Family - \$617.66                                                                                                    |                                                                                                    |  |
| C    | Kaiser Foundation of Washington Standard<br>Plan                                                                                                    | PLAN DOCUMENTS                                                                                                    |  |
| Ð    | Please select your medical plan and then family coverage level from the following option<br>will be deducted from the first two paychecks of each month. (Your employer pays the res<br>Archdiocesan medical coverage check the Decline Coverage option at the bottom of the p<br>To learn more about your options, click on PLAN DOCUMENTS (for each medical plan) to<br>of the costs and copays when you receive medical care. | s. The costs listed are your share of the premium, which<br>t.) If you have coverage elsewhere and <b>want to waive</b><br>page.<br>see a summary of the benefits covered and your share |  |
| Choo | se Your Coverage                                                                                                    |                                                                                                    |  |
| ۲    | Employee Only - \$124.12                                                                                                    |                                                                                                    |  |
| 0    | Employee and Spouse - \$744.46                                                                                                    |                                                                                                    |  |
| 0    | Employee and Children - \$548.55                                                                                                    |                                                                                                    |  |
| 0    | Employee and Family - \$877.72                                                                                                    |                                                                                                    |  |
| _    | 2010/02/02/02                                                                                                    |                                                                                                    |  |
|      |                                                                                                    |                                                                                                    |  |

#### When you have completed all benefits please choose "Finalize".

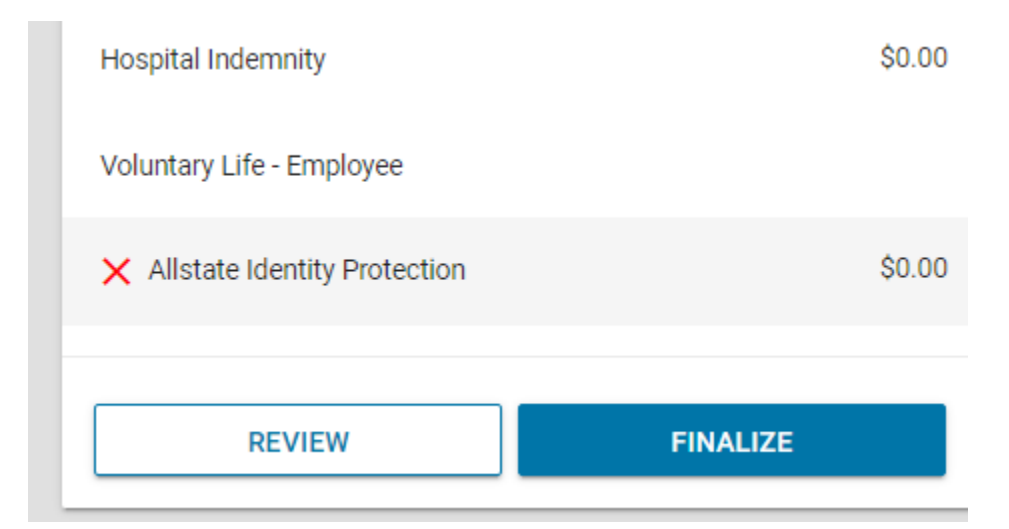

You will then be asked to review if all benefits have been correctly chosen. If not a message box will advise what benefits are missing information before you may proceed. After you have corrected any missing information please choose "Sign and Submit".

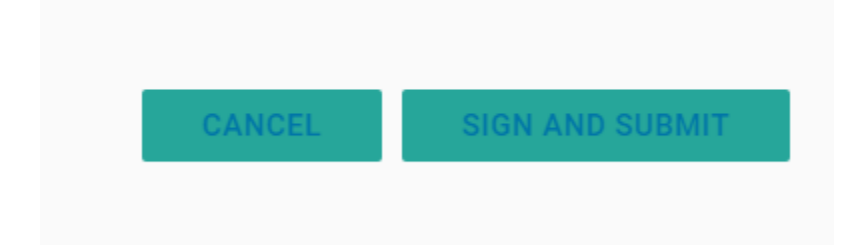

#### Review your selection and then choose "Review".

|                   |               |               |                | X Voluntary Life - Employee    |       |
|-------------------|---------------|---------------|----------------|--------------------------------|-------|
|                   |               |               |                | X Allstate Identity Protection | \$0.0 |
| duction Frequency | Tax Treatment | Tobacco Rates | Coverage Level | REVIEW                         |       |
| No Rec            | cords Found   |               |                |                                |       |
|                   |               |               |                |                                |       |
|                   |               |               |                |                                |       |

## When your elections have been registered in Paycom you should see the following message "Congratulations ...."

View Detailed Enrollment

٨

Congratulations! Your enrollment is complete. Below is a recap of your elections including who will be covered under each benefit plan and your named beneficiaries.